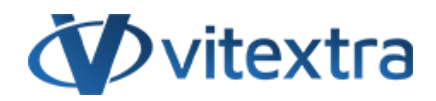

## СТАТЬЯ БАЗЫ ЗНАНИЙ

# Создание навигации на основе плиток для сайта SharePoint

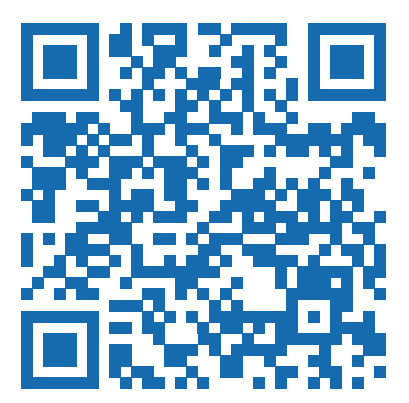

## Отказ от ответственности

Для целей настоящего Заявления об отказе от ответственности:

- Компания (именуемая в данном Отказе от ответственности "Компания", "Мы", "Нас" или "Наш") относится к Vitextra SIA, LV-1009 Riga, Matise iela 61 25.
- Документ ссылается на статью Базы знаний.
- **Вы** означает физическое лицо, получающее доступ к Документу, или компанию, или другое юридическое лицо, от имени которого такое физическое лицо получает доступ к Документу или использует его, в зависимости от обстоятельств.
- Веб-сайт относится к Vitextra, доступному с https://vitextra.com

#### Отказ от ответственности

Информация, содержащаяся в Документе, предназначена только для общих информационных целей.

Компания не несет ответственности за ошибки или упущения в содержании Документа.

Ни в коем случае Компания не несет ответственности за какие-либо особые, прямые, косвенные, логически вытекающие или случайные убытки или любой ущерб вообще, будь то в результате действия договора, халатности или других правонарушений, возникающих в результате или в связи с использованием содержания Документа. Компания оставляет за собой право вносить дополнения, удаления или модификации в содержание Документа в любое время без предварительного уведомления.

#### Отказ от ответственности за ошибки и упущения

Информация, представленная в Документе, предназначена только для общего руководства по вопросам, представляющим интерес. Таким образом, ошибки могут возникать, даже если Компания принимает все меры предосторожности для обеспечения актуальности и точности содержания Документа. Кроме того, учитывая меняющийся характер законов, правил и подзаконных актов, могут возникнуть задержки, упущения или неточности в информации, содержащейся в Документе.

Компания не несет ответственности за какие-либо ошибки или упущения, а также за результаты, полученные в результате использования этой информации.

#### Отказ от добросовестного использования

Компания может использовать защищенные авторским правом материалы, которые владелец авторских прав явно не разрешил. Компания делает такие материалы доступными для критики, комментариев, новостных репортажей, преподавания, стипендий или исследований.

Компания считает, что это представляет собой "добросовестное использование" любого такого защищенного авторским правом материала, как это предусмотрено в разделе 107 закона США об авторском праве.

Если Вы хотите использовать защищенные авторским правом материалы из Документа в своих собственных целях, выходящих за рамки добросовестного использования, Вы должны получить разрешение от владельца авторских прав.

#### Отказ от ответственности "Используйте на Свой Страх и Риск"

Вся информация в Документе предоставляется "как есть", без каких-либо гарантий полноты, точности, своевременности или результатов, полученных в результате использования этой информации, и без какихлибо гарантий, явных или подразумеваемых, включая, но не ограничиваясь гарантиями производительности, товарной пригодности и пригодности для конкретного цель.

Компания не несет ответственности перед Вами или кем-либо еще за любое принятое решение или действие, основанное на информации, предоставленной Сервисом, или за любые косвенные, особые или аналогичные убытки, даже если она предупреждена о возможности таких убытков.

#### Свяжитесь с Нами

Если у вас есть какие-либо вопросы по поводу этого заявления об отказе от ответственности, Вы можете связаться с нами по электронной почте: support@vitextra.com .

## Оглавление

| Введение                                         | 4  |
|--------------------------------------------------|----|
| Добавление Smart Tiles                           | 4  |
| Конфигурация веб-части                           | 5  |
| Настройки внешнего вида                          | 6  |
| Плитки                                           | 7  |
| Дополнительные настройки                         | 8  |
| Добавление раздела полной ширины (необязательно) | 9  |
| Добавление веб-части в раздел                    | 10 |
| Резюме                                           | 11 |
| Термины                                          | 13 |
|                                                  |    |

# Введение

В сфере SharePoint Online эффективная навигация имеет решающее значение для повышения вовлеченности пользователей и производительности.

Веб-часть Smart Tiles — это мощная веб-часть, которая обеспечивает навигацию на основе плиток, позволяя пользователям создавать визуально привлекательные и интуитивно понятные макеты для своих сайтов.

В этой статье мы рассмотрим особенности и преимущества Smart Tiles, а также расскажем, как внедрить этот инструмент для упрощения доступа к важному контенту и ресурсам. Хотите ли вы улучшить совместную работу в команде или создать более динамичный пользовательский опыт, понимание Smart Tiles поможет вам раскрыть весь потенциал SharePoint Online.

### Примечание

Smart Tiles не поддерживает классические страницы. Используйте ее только с новым **Modern UI**.

# Добавление Smart Tiles

Откройте страницу, на которую вы хотите добавить панель навигации на основе плиток в режиме редактирования. Наведите указатель мыши на существующий раздел или под ним, пока не появится строка со знаком плюс. Щелкните знак плюс, чтобы открыть **галерею веб-частей**.

Просмотрите доступные веб-части или используйте строку поиска, чтобы найти веб-часть «Smart Tiles». Когда вы ее найдете, щелкните по ней, чтобы добавить ее на свою страницу.

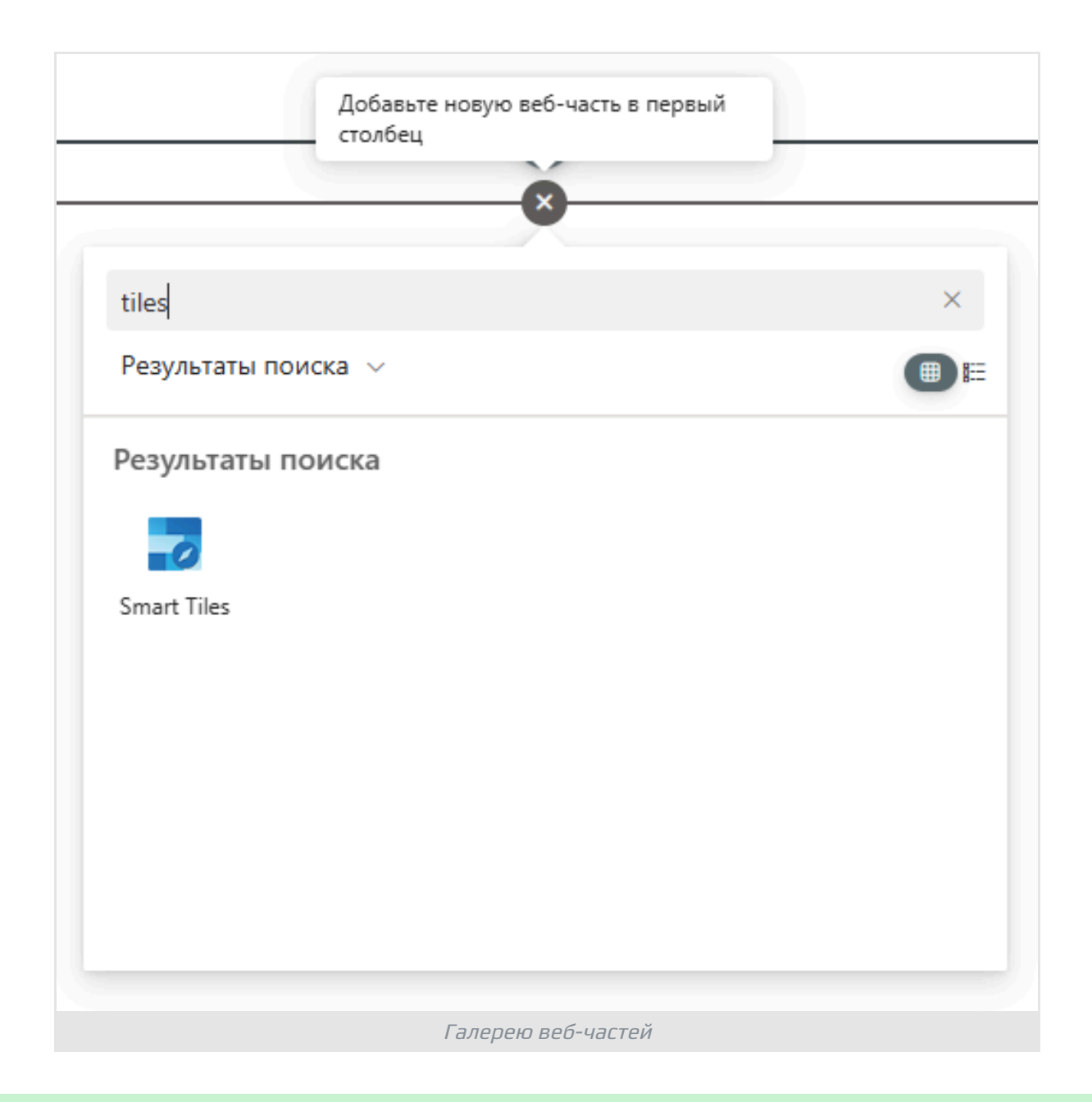

## 💡 Подсказка

Smart Tiles можно использовать для заполнения всей ширины экрана. Эта функция позволяет вам наилучшим образом использовать доступную область браузера на широких дисплеях, усиливая визуальное воздействие вашего контента.

# Конфигурация веб-части

После добавления веб-части Smart Search вы можете настроить ее параметры, нажав кнопку «Изменить веб-часть». Это откроет панель конфигурации в правой части экрана, где вы можете настроить параметры.

| Smart Tiles               | ×      |
|---------------------------|--------|
| Вид                       |        |
| Размер шрифта             |        |
|                           | 3      |
| Размер значка             | 5      |
| Внутренний Отступ         | 12     |
|                           | 12     |
|                           | 5      |
| Внешний Отступ            | 1      |
| Тень<br>Выкл.             |        |
| Показывать заголовки Вкл. |        |
| Эффект наведения<br>Выкл. |        |
| Эффект                    |        |
| Контраст                  | $\sim$ |
| Процент (%)               | 50     |
| Длительность<br>          | 1      |
| Параметры веб-ча          | СТИ    |

## Настройки внешнего вида

Веб-часть Smart Tiles предоставляет полный набор опций для настройки внешнего вида плиток. Эти настройки позволяют вам настраивать внешний вид и поведение навигации в соответствии с брендингом вашей организации и предпочтениями пользователей.

- Размер шрифта: отрегулируйте размер заголовка плитки, который может варьироваться от 13 до 42 пикселей, обеспечивая читаемость на всех устройствах.
- **Размер значка**: контролируйте размер значка плитки, минимальное значение 2em, максимальное 5em, что обеспечивает гибкость дизайна.
- Внутренний отступ: задайте отступ плитки в пикселях, чтобы создать сбалансированный вид.
- Идентификатор значка: укажите нижнее поле значка в пикселях для улучшения визуального разделения.
- **Внешний отступ**: определите отступ плитки в пикселях для управления расстоянием между плитками.
- **Тень**: выберите, следует ли отображать или скрывать тень под значком для придания дополнительной глубины.
- **Показать заголовки**: решите, отображать или скрывать заголовки плиток для более четкого вида.
- **Эффект наведения**: реализуйте эффекты, активирующиеся при наведении мыши, добавляя интерактивности вашим плиткам.

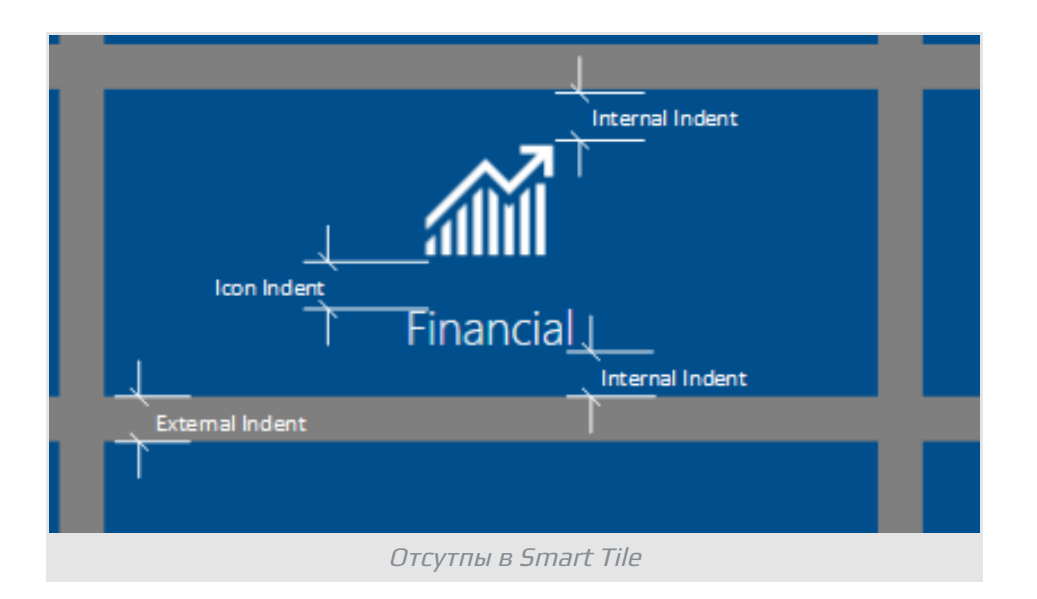

## Плитки

Для управления плитками откройте контекстное меню плитки, которую вы хотите настроить.

| Свойства                                    |                    |           |        |
|---------------------------------------------|--------------------|-----------|--------|
| Название                                    |                    |           |        |
| Employee Directory                          |                    |           |        |
| URL-адрес *                                 |                    |           |        |
| https://vitextra.com/en/products            | /employee-director | у         |        |
| <ul> <li>Открыть в новой вкладке</li> </ul> |                    |           |        |
|                                             |                    | Сохранить | Отмена |
|                                             | Свойства плитки    |           |        |

Свойства каждой плитки описаны в следующей таблице:

| Свойство | Описание                                                             |
|----------|----------------------------------------------------------------------|
| Название | Название плитки всегда<br>отображается в одну строку для<br>ясности. |
| URL      | Гиперссылка, связанная с плиткой,<br>направляющая пользователей к    |

| Свойство                | Описание                                                                                                    |
|-------------------------|----------------------------------------------------------------------------------------------------|
|                         | соответствующему контенту.                                                                                                    |
| Цвет                    | Цвет плитки можно установить на<br>основе текущего акцентного цвета<br>темы или одного из<br>предопределенных цветов.                                                                                                 |
| Размер                  | Вертикальный размер плитки.                                                                                                    |
| Икона                   | Выбирайте из четырех<br>предопределенных наборов<br>значков: значки https://<br>developer.microsoft.com/en-us/<br>fluentui#/styles/web/icons,<br>приложения Azure, приложения<br>Microsoft 365 и приложения Vitextra. |
| Открыть в новой вкладке | Возможность открыть связанный<br>контент в новой вкладке браузера<br>для удобства пользователя.                                                                                                    |

## Дополнительные настройки

В дополнение к основным свойствам плитки вы можете выбрать цвет текста и значка. Текст может быть установлен как черный, так и белый, что обеспечивает хороший контраст с фоном плитки. Если ни один из цветов не выбран, цвет текста будет зависеть от цвета плитки, поддерживая визуальную гармонию.

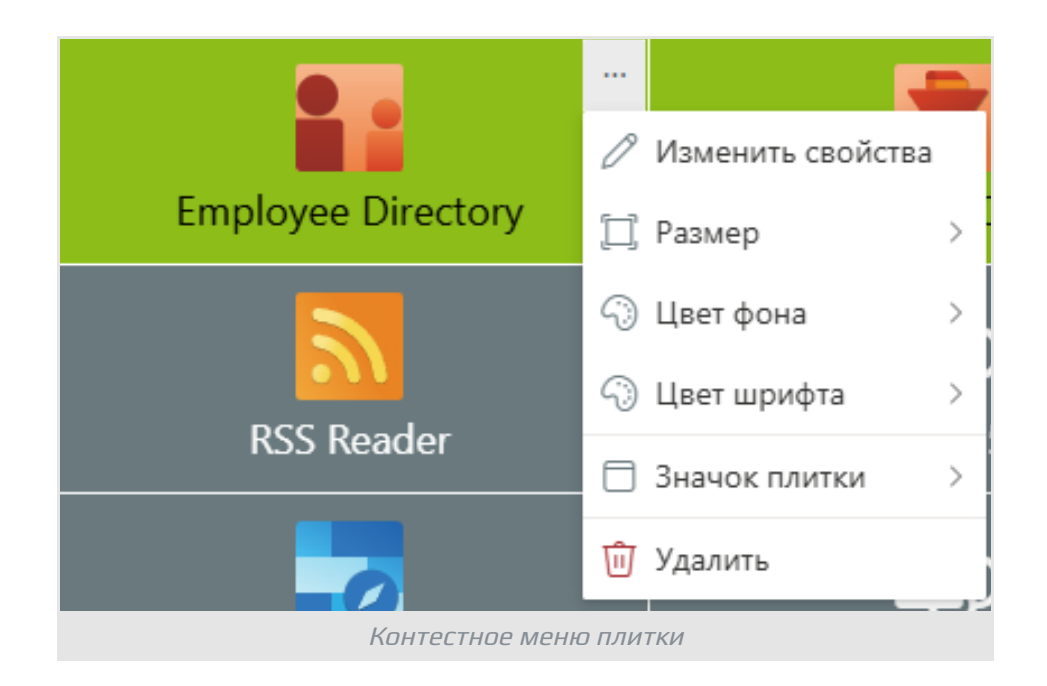

### 📝 Примечание

Параметр цвета значка доступен только для значков Fluent UI, другие значки будут игнорировать этот параметр.

# Добавление раздела полной ширины (необязательно)

Чтобы эффективно использовать Smart Tiles в **полноширинном разделе**, убедитесь, что вы добавили полноэкранный столбец на страницу. Такой макет максимизирует визуальное воздействие ваших плиток и повышает вовлеченность пользователей.

Чтобы добавить раздел полной ширины, щелкните значок +, который появляется в левой части страницы, чтобы добавить новый раздел. Из параметров макета выберите **полноширинный раздел**, который позволяет вашему контенту охватывать всю ширину страницы, создавая бесшовный и захватывающий опыт.

|                        | 🗙 Раздел               |                          |
|------------------------|------------------------|--------------------------|
|                        |                        |                          |
| Один столбец           | Два столбца            | Три столбца              |
|                        |                        | €→                       |
| Левый<br>столбец в тр  | Правый<br>столбец в тр | Полноширинн<br>ый раздел |
| (ID                    |                        |                          |
| Вертикальный<br>раздел |                        |                          |
| Добавлен               | ие полноширинної       | о раздела                |

# Добавление веб-части в раздел

Чтобы добавить веб-часть Smart Tiles в раздел полной ширины, просто переместите ее из общего раздела в раздел полной ширины. Этот переход позволяет создать более привлекательный макет, который в полной мере использует пространство экрана.

| 💼 Smart Tiles 🛛 Сохранить как черновик 🗸 🏸 Отменить 🗸 🖄 Отменить и | змененияИзм <del>ен</del> ения сохранень |
|--------------------------------------------------------------------|------------------------------------------|
|                                                                    |                                          |
|                                                                    |                                          |
|                                                                    |                                          |
|                                                                    |                                          |
| Эту веб-часть можно добавить только в этот полноширинный сто       | олбец                                    |
|                                                                    |                                          |
| Баннер                                                             |                                          |
|                                                                    |                                          |
| Переместить веб-часть                                              |                                          |
| \$\$ ≈ C W                                                         |                                          |
| Название веб-части                                                 |                                          |
|                                                                    |                                          |
|                                                                    |                                          |
| Employee Directory List Filter Online                              | Org Chart                                |
| Добавить плитку                                                    |                                          |
|                                                                    |                                          |
| Побавление Smart Tiles в разлел полной ширин                       | Ы                                        |

Выполнив эти шаги и используя функции интеллектуальных плиток, вы сможете создать визуально привлекательную и удобную для пользователя навигацию в **SharePoint Online**.

## Резюме

В этой статье мы изучили веб-часть Smart Tiles в SharePoint Online, подчеркнув ее роль в улучшении навигации с помощью визуально привлекательных макетов на основе плиток. Мы обсудили шаги по добавлению Smart Tiles на ваши страницы, включая настройку их внешнего вида и управление индивидуальными свойствами плиток. Кроме того, мы рассмотрели преимущества использования разделов полной ширины для максимального визуального воздействия и вовлечения пользователей.

Эффективно внедряя Smart Tiles, организации могут создать более динамичный и удобный пользовательский интерфейс, что в конечном итоге

улучшит доступ к важному контенту и поспособствует более эффективному сотрудничеству между членами команды.

Независимо от того, являетесь ли вы новичком в SharePoint или хотите оптимизировать существующую конфигурацию, Smart Tiles предлагает мощное решение для современной навигации по сайту.

# Термины

### Галерея веб-частей

Галерея веб-частей SharePoint - это централизованный репозиторий внутри платформы SharePoint, где пользователи могут обнаруживать, получать доступ и управлять различными предварительно созданными компонентами, известными как веб-части, для улучшения функциональности и настройки своих сайтов SharePoint. Здесь представлено разнообразное множество инструментов и виджетов, разработанных как Microsoft, так и сторонними разработчиками, что дает пользователям возможность легко расширять и настраивать свой опыт использования SharePoint для удовлетворения конкретных бизнес-потребностей без необходимости программирования или разработки.

### Полноширинный раздел

Полноширинный раздел в SharePoint Online — это вариант макета, который позволяет содержимому занимать всю ширину страницы, обеспечивая более погружающее и визуально впечатляющее представление для таких элементов, как изображения и видео.

### Современный интерфейс SharePoint

Современный пользовательский интерфейс SharePoint доступен в SharePoint 2019 и SharePoint Online. Современный пользовательский интерфейс SharePoint несовместим с [классическим интерфейсом SharePoint] (#classicsharepoint-ui). Серверные веб-части и другие расширения пользовательского интерфейса, такие как элементы ленты, пользовательские элементы управления, не поддерживаются современным пользовательским интерфейсом.

#### SharePoint Online

Облачная платформа в Microsoft 365 для совместной работ, предоставляющая широкий спектр возможностей для хранения, совместного использования и управления цифровой информацией, контентом и знаниями организации.